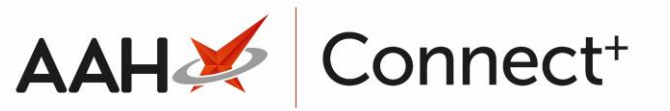

# Editing an Endorsed Prescription from Reprints

- 1. From the ProScript Connect Main Screen, click **Reprints** shortcut or click **F6**.
- 2. Reprints opens in a new tab. Use the filters to locate the prescription/item you want to edit, then click **Edit Script**.

| ProScript Connect  | t 🔻   | Search (                           | (CTRL+S)     | <del>,</del> Q     | 1                  | ()))   📶   Res      | ponsi | ible Pharmacist Vi                    | ctoria Smith   User The Su                  | pervisor 🗕 🗖 🗙         |
|--------------------|-------|------------------------------------|--------------|--------------------|--------------------|---------------------|-------|---------------------------------------|---------------------------------------------|------------------------|
| My shortcuts       | +     |                                    |              |                    |                    |                     |       |                                       |                                             |                        |
| Redeem Owings      |       | Search Workflow Manager Reprints X |              |                    |                    |                     |       |                                       |                                             |                        |
|                    | F2    | F1 - View P                        | MR F2 - Crea | te Owing F3 - Edit | Owing F4 - Large   | Print F5 - Bag Lab  | el    | F6 - Reprint Labels                   | F8 - View / Re-endorse                      | F9 - Label Options     |
| Reprints           | F6    | Edit Script                        | Stock Card   | Drug Notes 👻 🔯     | 2                  |                     |       |                                       |                                             | <b>.</b>               |
| Ordering           | 57    | c Filters                          |              |                    |                    |                     |       |                                       |                                             |                        |
| Overdue Scripts    |       | Period L                           | ast 60 Days  |                    | ∽ Pa               | tient Search Pat    | ient  | 🕶 🔍 Prescribed                        | d Drug Drug Search 🔻                        | ٩                      |
| MDS Prep           | F8    | From 2                             | 2/02/2020    | 15 To 22/04/20     | 020 15 Pr          | escriber Search Pre | scrib | 🗸 🔍 Show                              | Deleted Items                               |                        |
| Mbsrrep            | F9    |                                    | <b>v</b>     |                    |                    |                     | _     |                                       |                                             |                        |
| MDS Scripts Due    |       | Rx Type                            | Date         | Patient            | Prescribed Item    | Prescriber          |       |                                       | <u>5ml Otomize ear s</u>                    | pray                   |
| Stock Manager      |       | FP10                               | 22/04/2020   | BORDIER, Michael   | 56 Levothyroxine s | ELIAD, RA           | Â     | Spray ONCE                            | in the AFFECTED Ear                         | Three Times A Day      |
| Ctr<br>MDS Manager | rl O  | FP10                               | 22/04/2020   | HUXLEY, Toby (Mr   | 5ml Otomize ear s  | ASLAM, A            |       |                                       |                                             |                        |
| MD3 Manager        | F11   | FP10                               | 03/04/2020   | WAYLONS, Mark (    | 70ml Methadone 1   | ASLAM, A            |       | DO NOT OWN                            |                                             |                        |
| ETP                | tri F | FP10                               | 03/04/2020   | LOPEZ, Natasha (f  | SDM 10ml Metha     | POUPALOS, Stama     |       | DO NOT SWALLOW. DISCARD 28 DAYS AFTE  |                                             | TER FIRST OPENING.     |
| Script Q           |       | FP10                               | 03/04/2020   | LOPEZ, Natasha (f  | SDM 10ml Metha     | POUPALOS, Stama     |       |                                       |                                             |                        |
| RMS                |       | FP10                               | 03/04/2020   | LOPEZ, Natasha (f  | SDM 10ml Metha     | POUPALOS, Stama     |       |                                       | Mr Toby Huxley                              | ,                      |
| Ct                 | ri R  | FP10                               | 03/04/2020   | LOPEZ, Natasha (F  | SDM 10ml Metha     | POUPALOS, Stama     |       | Date: 22/04/2020 Dispensed: Otomize e |                                             | ear spray (£3.27) 🖶    |
| SDM<br>Ctr         | 1 M   | FP10                               | 03/04/2020   | LOPEZ, Natasha (F  | SDM 10ml Metha     | POUPALOS, Stama     |       | Sml                                   |                                             |                        |
|                    |       | 5010                               | 03/04/2020   | LOPEZ, Natasha (I  | SDM 10ml Metha     | POUPALOS, Stama     |       | 1X5ml Otomize                         | L [999 999 9530] HUX                        | EY, Toby (Mr) PAYING A |
|                    |       | 5010                               | 02/04/2020   | LOPEZ, Natasha (P  | 10 MST Continue 5  | POUPALOS, Stama     |       | ear spray<br>TEVA                     | 7 Leavesden Road, Watford,                  |                        |
|                    |       | Addict                             | 02/04/2020   | LOPEZ, Natasha (I  | SDM 2 Rupropart    | POUPALOS, Stame     |       |                                       | Hertfordshire, WD24 6EE<br>DOR: 03 May 1994 |                        |
|                    |       | Addict                             | 03/04/2020   | LOPEZ, Natasha (I  | SDM 2 Buprenorr    | POUPALOS, Stama     |       |                                       | Age: 25 years 11 months                     |                        |
|                    |       | Addict                             | 03/04/2020   | LOPEZ Natasha (I   | SDM 2 Buprenorr    | POUPALOS, Stami     |       |                                       | Tel: 01923887889                            |                        |
|                    |       | Addict                             | 03/04/2020   | LOPEZ Natasha (I   | SDM 2 Buprenorr    | POUPALOS Stame      |       |                                       | Email: tux01@gmail.com                      |                        |
|                    |       | Addict                             | 03/04/2020   | LOPEZ, Natasha (I  | SDM 2 Buprenorr    | POUPALOS, Stama     |       |                                       | Asthma                                      | 26/02/2020             |
|                    |       | Addict                             | 03/04/2020   | LOPEZ, Natasha (1  | SDM 2 Buprenord    | POUPALOS, Stama     |       |                                       | Elected Services                            |                        |
|                    |       | Addict                             | 03/04/2020   | LOPEZ, Natasha (I  | SDM 2 Buprenorg    | POUPALOS, Stama     |       |                                       | EPS Not Registered                          |                        |
|                    |       | Addict                             | 02/04/2020   | LOPEZ, Natasha (I  | SDM 2 Subutex S    | POUPALOS, Stama     |       |                                       | RMS Registered                              |                        |
|                    |       | Addict                             | 02/04/2020   | LOPEZ, Natasha (1  | SDM 2 Subutex S    | POUPALOS, Stama     | ~     |                                       | NMS Registered                              | v                      |

3. The Edit Prescription screen is displayed. Follow the steps below to make amendments to the prescription item.

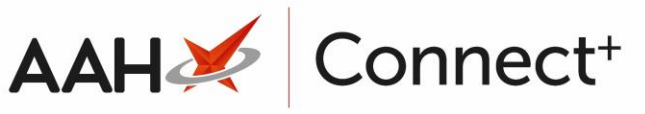

| Edit HUXLEY, Toby (Mr)'s Prescription Dispensed on 22/04/2020               | - = ×                                                                                        |  |  |  |  |  |  |
|-----------------------------------------------------------------------------|----------------------------------------------------------------------------------------------|--|--|--|--|--|--|
| Prescriber: ASLAM, A (CALLOWLAND SURGERY) Change Prescriber                 |                                                                                              |  |  |  |  |  |  |
| Patient Exemption: 📉 Vot Exempt 👔 🗌 Evidence Seen                           |                                                                                              |  |  |  |  |  |  |
| Prescription Tracking Status: Prescription dispensed on 22/04/2020 15:04:12 |                                                                                              |  |  |  |  |  |  |
| Requires Attention Prescription Notes                                       |                                                                                              |  |  |  |  |  |  |
| Prescription Items                                                          | Prescribed Item Details                                                                      |  |  |  |  |  |  |
| 1) 5ml Otomize ear spray Spray ONCE in the AFFECTED Ear Three Tim           | F1 - Change Prescribed Qty F2 - Change Dosage F3 - Change Prescribed Item 🗎 F4 - Delete      |  |  |  |  |  |  |
|                                                                             | Prescribed Otomize ear spray                                                                 |  |  |  |  |  |  |
|                                                                             | Quantity 5ml                                                                                 |  |  |  |  |  |  |
|                                                                             | Dosage Spray ONCE in the AFFECTED Ear Three Times A Day                                      |  |  |  |  |  |  |
|                                                                             | Dispensing Details                                                                           |  |  |  |  |  |  |
|                                                                             | F5 - Change Dispensed Qty F6 - Change Dispensed Item F7 - Not Given 🗃 F8 - Delete Dispensing |  |  |  |  |  |  |
|                                                                             | 5ml Otomize ear spray (5ml) TEVA (£3.27) 22/04/2020 15:0                                     |  |  |  |  |  |  |
|                                                                             |                                                                                              |  |  |  |  |  |  |
|                                                                             | Endorsement                                                                                  |  |  |  |  |  |  |
|                                                                             | Additional Endorsements                                                                      |  |  |  |  |  |  |
|                                                                             | 1X5ml Otomize ear spray                                                                      |  |  |  |  |  |  |
|                                                                             | TEVA                                                                                         |  |  |  |  |  |  |
|                                                                             |                                                                                              |  |  |  |  |  |  |
| Reason for Change *                                                         |                                                                                              |  |  |  |  |  |  |
| Select Edit Reason - Edit Reason                                            |                                                                                              |  |  |  |  |  |  |
| Delete Entire Prescription   Added on 22/04/2020 at 15:04 by The Supervisor |                                                                                              |  |  |  |  |  |  |

### Editing or deleting prescribed item details

On the Edit Prescription screen, you can edit or delete information pertaining to the prescribing details of the selected item.

- Click F1 Change Prescribed Qty to edit the prescribed quantity for the item.
- Click F2 Change Dosage to edit the dosage for the item.
- Click F3 Change Prescribed Item to edit the prescribed item.
- Click **F4 Delete** to delete the prescribed item.

## Editing or deleting dispensing details

On the Edit Prescription screen, you can edit or delete information pertaining to the dispensing details of the selected item.

- Click F5 Change Dispensed Qty to edit the dispensed quantity for the item.
- Click **F6** Change Dispensed Item to edit the dispensed product (either an alternative brand or generic).
- Click F7 Not Given to mark the item as not given.
- Click **F8 Delete Dispensing** to delete the dispensed item.

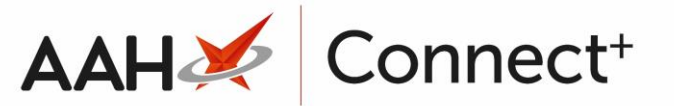

#### Adding an extra endorsement

1. On the Edit Prescription screen, you can add, edit or delete <u>extra</u> <u>endorsements</u> to the selected item, click **Additional Endorsements**. The Additional Endorsements screen is displayed.

| Additional Endorsements (Otomize ear spray (5ml) TEVA) - |               |                        |  |  |  |  |
|----------------------------------------------------------|---------------|------------------------|--|--|--|--|
| Available Endorsements                                   | Brand Name 🚺  | Added Endorsement(s)   |  |  |  |  |
| Brand Name                                               | Brand Name *  | F2 - Edit F9 - Delete  |  |  |  |  |
| Broken Bulk                                              |               | Endorsement Code Value |  |  |  |  |
| Extemporaneously Dispense                                | Po - Add item | Supplier SUP TEVA      |  |  |  |  |
| Measured and Fitted                                      |               |                        |  |  |  |  |
| NCSO/SSP                                                 |               |                        |  |  |  |  |
| Out of Pocket Expenses                                   |               |                        |  |  |  |  |
| Packaged Dose                                            |               |                        |  |  |  |  |
| Prescriber Contacted                                     |               |                        |  |  |  |  |
| Prescriber Not Contacted                                 |               |                        |  |  |  |  |
| Price and NP8                                            |               |                        |  |  |  |  |
| Rebate claimed                                           |               |                        |  |  |  |  |
| Specials                                                 |               |                        |  |  |  |  |
| Supplier                                                 |               |                        |  |  |  |  |
| Trusses                                                  |               |                        |  |  |  |  |
|                                                          |               | ✓ F10 - Save 🗙 Cancel  |  |  |  |  |

2. Select a type of endorsement in the left-hand section, complete the relevant fields in the middle section, then click **F8 - Add Item** to add the endorsement. The endorsement is displayed in the right-hand section.

| Additional Endorsements (Otomize ear spray (5ml) TEVA) - |                          |                        |      |                       |  |  |
|----------------------------------------------------------|--------------------------|------------------------|------|-----------------------|--|--|
| Available Endorsements                                   | Out of Pocket Expenses 👔 | Added Endorsement(s)   |      |                       |  |  |
| Brand Name                                               | Expense Type(s) *        | F2 - Edit F9 - Delete  |      |                       |  |  |
| Broken Bulk                                              | Total Cost * £           | Endorsement            | Code | Value                 |  |  |
| Extemporaneously Dispense                                |                          | Supplier               | SUP  | TEVA                  |  |  |
| Measured and Fitted                                      | F8 - Add Item            | Out of Pocket Expenses | OXP  | Postage fee;£6.50     |  |  |
| NCSO/SSP                                                 |                          |                        |      |                       |  |  |
| Out of Pocket Expenses                                   |                          |                        |      |                       |  |  |
| Packaged Dose                                            |                          |                        |      |                       |  |  |
| Prescriber Contacted                                     |                          |                        |      |                       |  |  |
| Prescriber Not Contacted                                 |                          |                        |      |                       |  |  |
| Price and NP8                                            |                          |                        |      |                       |  |  |
| Rebate claimed                                           |                          |                        |      |                       |  |  |
| Specials                                                 |                          |                        |      |                       |  |  |
| Supplier                                                 |                          |                        |      |                       |  |  |
| Trusses                                                  |                          |                        |      |                       |  |  |
|                                                          |                          |                        |      | ✓ F10 - Save 🗙 Cancel |  |  |

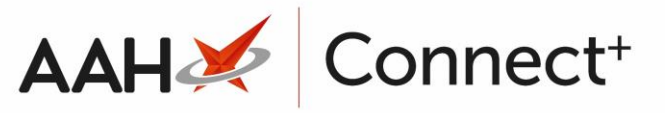

3. Repeat the process as many times as required, and once you are done, click **F10 - Save**. The Edit Prescription screen is displayed, with the endorsement in the relevant section.

| Edit HUXLEY, Toby (Mr)'s Prescription Dispensed on 22/04/2020               | ×                                                                                            |  |  |  |  |  |
|-----------------------------------------------------------------------------|----------------------------------------------------------------------------------------------|--|--|--|--|--|
| Prescriber: ASLAM, A (CALLOWLAND SURGERY) Change Prescriber                 |                                                                                              |  |  |  |  |  |
| Patient Exemption: 📃 👻 Not Exempt 🚺 🗌 Evidence Seen                         |                                                                                              |  |  |  |  |  |
| Prescription Tracking Status: Prescription dispensed on 22/04/2020 15:04:12 |                                                                                              |  |  |  |  |  |
| Requires Attention Prescription Notes                                       |                                                                                              |  |  |  |  |  |
| Prescription Items Prescribed Item Details                                  |                                                                                              |  |  |  |  |  |
| 1) 5ml Otomize ear spray Spray ONCE in the AFFECTED Ear Three Tim           | F1 - Change Prescribed Qty F2 - Change Dosage F3 - Change Prescribed Item 🗎 F4 - Delete      |  |  |  |  |  |
|                                                                             | Prescribed Otomize ear spray                                                                 |  |  |  |  |  |
|                                                                             | Quantity 5ml                                                                                 |  |  |  |  |  |
|                                                                             | Dosage Spray ONCE in the AFFECTED Ear Three Times A Day                                      |  |  |  |  |  |
|                                                                             | Dispensing Details                                                                           |  |  |  |  |  |
|                                                                             | F5 - Change Dispensed Qty F6 - Change Dispensed Item F7 - Not Given 💼 F8 - Delete Dispensing |  |  |  |  |  |
|                                                                             | 5ml Otomize ear spray (5ml) TEVA (£3.27) 22/04/2020 15:04                                    |  |  |  |  |  |
|                                                                             |                                                                                              |  |  |  |  |  |
|                                                                             | Endorsement                                                                                  |  |  |  |  |  |
|                                                                             | Additional Endorsements                                                                      |  |  |  |  |  |
|                                                                             | 1X5ml Otomize ear spray                                                                      |  |  |  |  |  |
|                                                                             | XP                                                                                           |  |  |  |  |  |
|                                                                             | Postage fee<br>£6.50                                                                         |  |  |  |  |  |
| Reason for Change *                                                         |                                                                                              |  |  |  |  |  |
| Select Edit Reason v Edit Reason                                            |                                                                                              |  |  |  |  |  |
| Delete Entire Prescription   Added on 22/04/2020 at 15:04 by The            | Supervisor V F10 - Save X Cancel                                                             |  |  |  |  |  |

## Saving changes to the endorsed prescription

1. Once the changes are complete, select the reason for the change using the drop-down field in the bottom left-hand corner of the Edit Prescription screen.

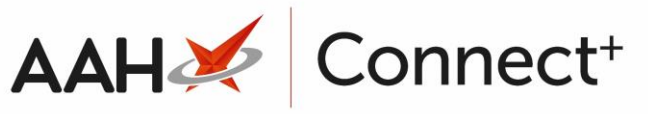

| Edit HUXLEY, Toby (Mr)'s Prescription Dispensed on 22/04/2020               | - = ×                                                                                        |  |  |  |  |  |  |
|-----------------------------------------------------------------------------|----------------------------------------------------------------------------------------------|--|--|--|--|--|--|
| Prescriber: ASLAM, A (CALLOWLAND SURGERY) Change Prescriber                 |                                                                                              |  |  |  |  |  |  |
| Patient Exemption: 💦 Not Exempt 🕧 Evidence Seen                             |                                                                                              |  |  |  |  |  |  |
| Prescription Tracking Status: Prescription dispensed on 22/04/2020 15:04:12 |                                                                                              |  |  |  |  |  |  |
| Requires Attention Prescription Notes                                       |                                                                                              |  |  |  |  |  |  |
| Prescription Items                                                          | Prescribed Item Details                                                                      |  |  |  |  |  |  |
| 1) 5ml Otomize ear spray Spray ONCE in the AFFECTED Ear Three Tim           | F1 - Change Prescribed Qty F2 - Change Dosage F3 - Change Prescribed Item 🗎 F4 - Delete      |  |  |  |  |  |  |
|                                                                             | Prescribed Otomize ear spray                                                                 |  |  |  |  |  |  |
|                                                                             | Quantity 5ml                                                                                 |  |  |  |  |  |  |
|                                                                             | Dosage Spray ONCE in the AFFECTED Ear Three Times A Day                                      |  |  |  |  |  |  |
|                                                                             | Dispensing Details                                                                           |  |  |  |  |  |  |
|                                                                             | F5 - Change Dispensed Qty F6 - Change Dispensed Item F7 - Not Given 💼 F8 - Delete Dispensing |  |  |  |  |  |  |
|                                                                             | 5ml Otomize ear spray (5ml) TEVA (£3.27) 22/04/2020 15:04                                    |  |  |  |  |  |  |
|                                                                             |                                                                                              |  |  |  |  |  |  |
|                                                                             | Endorsement                                                                                  |  |  |  |  |  |  |
|                                                                             | Additional Endorsements                                                                      |  |  |  |  |  |  |
|                                                                             | 1X5ml Otomize ear spray                                                                      |  |  |  |  |  |  |
|                                                                             | XP                                                                                           |  |  |  |  |  |  |
|                                                                             | Postage fee<br>£6.50                                                                         |  |  |  |  |  |  |
| Reason for Change *                                                         |                                                                                              |  |  |  |  |  |  |
| Pharmacist Intervention ~ Edit Reason                                       |                                                                                              |  |  |  |  |  |  |
| Delete Entire Prescription   Added on 22/04/2020 at 15:04 by The Supervisor |                                                                                              |  |  |  |  |  |  |

- 2. Enter an Edit Reason, if applicable, then click F10 Save.
- 3. A warning message is displayed, advising that you need to manually alter the order and hand endorse the prescription, click **OK**.

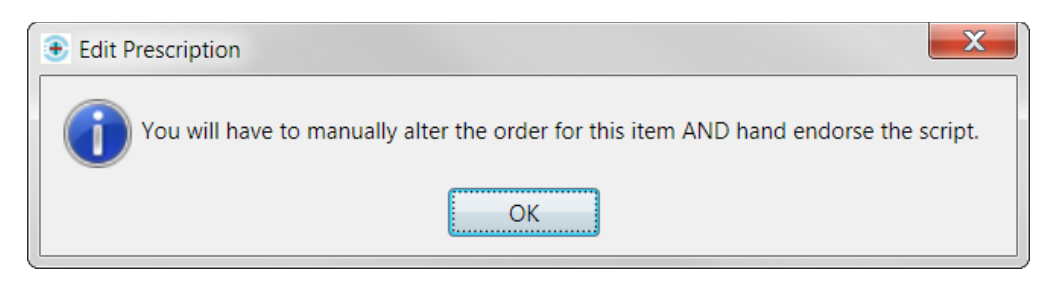

The Select Edit Reason can be set to a default value if required. Set the Reason For Change application setting to be

either **OperatorError**, **PharmacistIntervention**, or **PatientRequest**. This can be configured via <u>Edit Application Settings</u> from within the Default category.

# **Revision History**

| Version Number | Date          | Revision Details | Author(s)            |
|----------------|---------------|------------------|----------------------|
| 1.0            | 29 April 2024 |                  | Joanne Hibbert-Gorst |

Not to be reproduced or copied without the consent of AAH Pharmaceuticals Limited 2024.

# **Contact us**

For more information contact: **Telephone: 0344 209 2601**